# OnLaneALERT™ LANE DEPARTURE WARNING (LDW) SYSTEM

## **MAINTENANCE MANUAL**

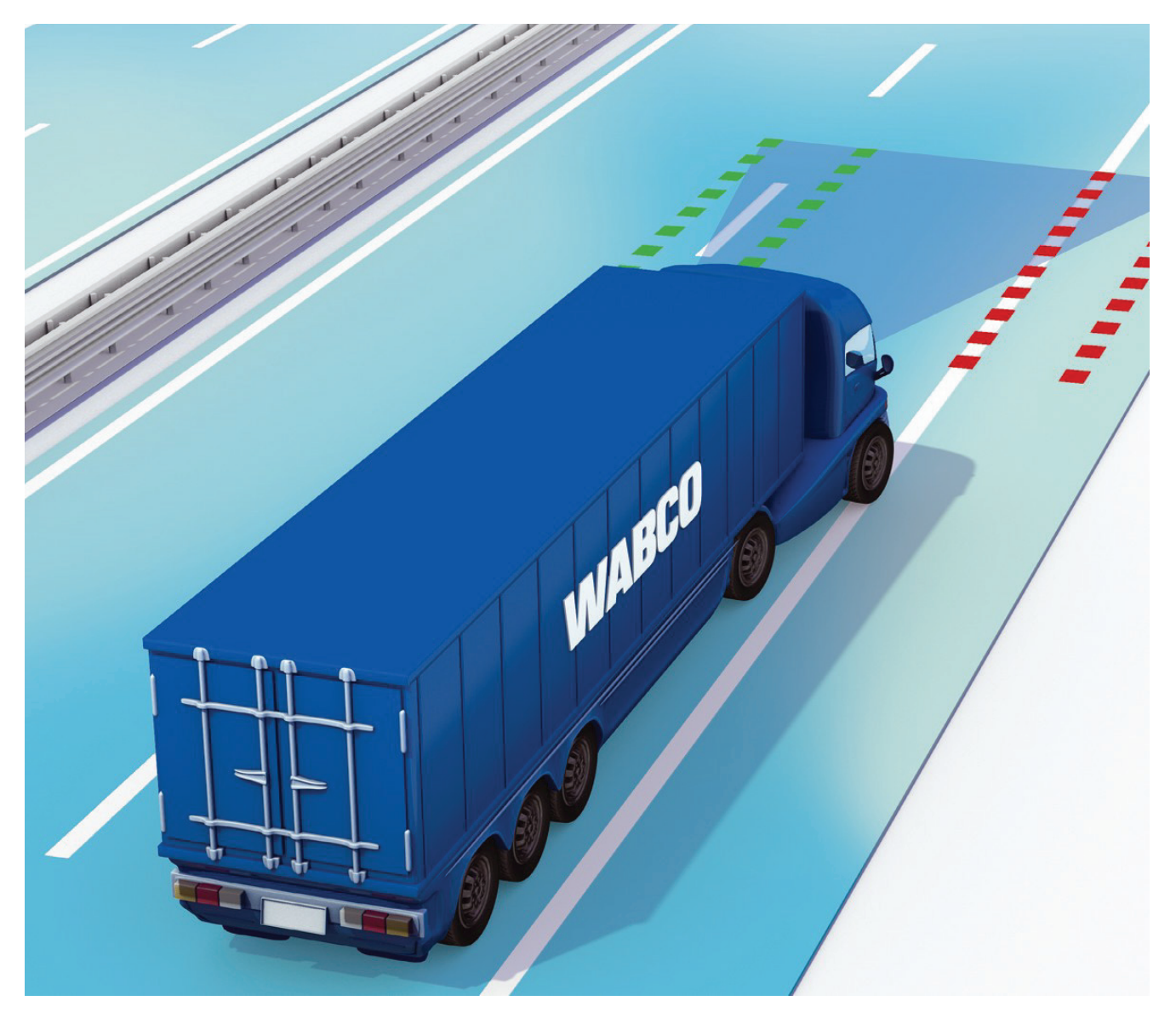

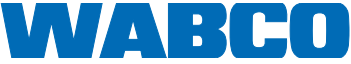

## Table of contents

| 1 | General Information4                     |                                       |                                                      |    |  |  |  |  |  |
|---|------------------------------------------|---------------------------------------|------------------------------------------------------|----|--|--|--|--|--|
| 2 | Safe                                     | afety Information                     |                                                      |    |  |  |  |  |  |
| 3 | Intro                                    | duction                               |                                                      | 7  |  |  |  |  |  |
|   | 3.1                                      | Descrip                               | otion                                                |    |  |  |  |  |  |
|   | 3.2                                      | System                                | n Components                                         |    |  |  |  |  |  |
|   |                                          | 3.2.1                                 | LDW Camera Module                                    | 8  |  |  |  |  |  |
|   |                                          | 3.2.2 LDW Windshield Mounting Bracket |                                                      |    |  |  |  |  |  |
| 4 | Diagnostics, Troubleshooting and Testing |                                       |                                                      |    |  |  |  |  |  |
|   | 4.1                                      | Inspection and Tests                  |                                                      |    |  |  |  |  |  |
|   |                                          | 4.1.1                                 | Visual Inspection                                    |    |  |  |  |  |  |
|   |                                          | 4.1.2                                 | Power On Self Test                                   |    |  |  |  |  |  |
|   |                                          | 4.1.3                                 | Functional Check                                     |    |  |  |  |  |  |
|   |                                          | 4.1.4                                 | LDW System Test                                      | 11 |  |  |  |  |  |
|   | 4.2                                      | TOOLE                                 | BOX™ 12.5 or Newer Software                          |    |  |  |  |  |  |
|   |                                          |                                       | 4.2.4.1 Retrieving Diagnostic Trouble Codes          |    |  |  |  |  |  |
|   | 4.3                                      | OnLan                                 | eALERT™ LDW Diagnostic Trouble Code Table            | 13 |  |  |  |  |  |
|   | 4.4                                      | Electric                              | cal Connector and Pins                               |    |  |  |  |  |  |
|   | 4.5                                      | Circuit                               | Descriptions and Diagnostics                         |    |  |  |  |  |  |
|   |                                          | 4.5.1                                 | LDW Enabled Indicator                                |    |  |  |  |  |  |
|   |                                          |                                       | 4.5.1.1 Circuit Diagnosis                            |    |  |  |  |  |  |
|   |                                          | 4.5.2                                 | LDW Not Available Indicator                          | 24 |  |  |  |  |  |
|   |                                          |                                       | 4.5.2.1 Circuit Diagnosis                            | 24 |  |  |  |  |  |
|   |                                          | 4.5.3                                 | LDW Switch Input                                     |    |  |  |  |  |  |
|   |                                          |                                       | 4.5.3.1 Circuit Diagnosis                            |    |  |  |  |  |  |
|   |                                          | 4.5.4                                 | Left Turn Signal Input                               |    |  |  |  |  |  |
|   |                                          |                                       | 4.5.4.1 Circuit Diagnosis                            |    |  |  |  |  |  |
|   |                                          | 4.5.5                                 | Right Turn Signal Input                              |    |  |  |  |  |  |
|   |                                          |                                       | 4.5.5.1 Circuit Diagnosis                            |    |  |  |  |  |  |
|   |                                          | 4.5.6                                 | Left Audio Warning Output                            |    |  |  |  |  |  |
|   |                                          |                                       | 4.5.6.1 Circuit Diagnosis                            |    |  |  |  |  |  |
|   |                                          | 4.5.7                                 | Right Audio Warning Output                           |    |  |  |  |  |  |
|   |                                          |                                       | 4.5.7.1 Circuit Diagnosis                            |    |  |  |  |  |  |
| 5 | Com                                      | ponent l                              | Replacement                                          |    |  |  |  |  |  |
|   | 5.1                                      | Proced                                | lures                                                |    |  |  |  |  |  |
|   |                                          | 5.1.1                                 | Replacing the LDW Camera Module                      |    |  |  |  |  |  |
|   |                                          | 5.1.2                                 | Camera Handling Recommendations                      |    |  |  |  |  |  |
|   |                                          | 5.1.3                                 | Replacing the Mounting Bracket                       |    |  |  |  |  |  |
|   |                                          | 5.1.4                                 | Installing the OnLaneALERT™ Wire Harness             |    |  |  |  |  |  |
|   |                                          | 5.1.5                                 | Install the OnLaneALERT™ Warning Speakers and Grills |    |  |  |  |  |  |
|   |                                          | 5.1.6                                 | Install Operator Mute Button Rocker Switch           |    |  |  |  |  |  |
|   |                                          | 5.1.7                                 | Connecting Wiring Harness to Vehicle Wiring          |    |  |  |  |  |  |
|   |                                          | 5.1.8                                 | Verifying Correct System Operation                   |    |  |  |  |  |  |
|   |                                          |                                       |                                                      |    |  |  |  |  |  |

3

EN

## **General Information**

#### Symbols used in this document

### 

Description of an immediate situation which will result in irreversible injury or death if the warning is ignored.

### **AWARNING**

Description of a possible situation which may result in irreversible injury or death if the warning is ignored.

## **ACAUTION**

Description of a possible situation which may result in irreversible injury if the warning is ignored.

## NOTICE

Description of a possible situation which may result in material damage if the warning is ignored.

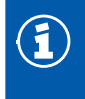

Important information, notes and/or tips

F R

Reference to information on the internet

- Action step
  - Action step
  - ⇒ Consequence of an action
- List
  - List

Note on the use of a tool/WABCO tool

#### How to Obtain Additional Maintenance, Service and Product Information

If you have any questions about the material covered in this publication, or for more information about the WABCO product line, please contact WABCO Customer Care Center at 855-228-3203, by email at wnacustomercare@wabco-auto.com, or visit our website: www.wabco-na.com.

## **General Information**

### WABCO Academy

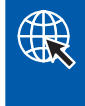

https://www.wabco-academy.com/home/

### WABCO Online product catalogue

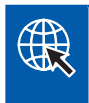

http://inform.wabco-auto.com/

### Your direct contact to WABCO

|   | WABCO Belgium BVBA<br>'t Hofveld 6 B1-3<br>1702 Groot-Bijgaarden<br>Belgium<br>T: +32 2 481 09 00                        | WABCO GmbH<br>Am Lindener Hafen 21<br>D-30453 Hanover, Germany<br>Germany<br>T: +49 511 9220                                                      | WABCO Austria GesmbH<br>Rappachgasse 42<br>1110 Vienna<br>Austria<br>T: +43 1 680 700                                                            |
|---|----------------------------------------------------------------------------------------------------|----------------------------------------------------------------------------------------------------|----------------------------------------------------------------------------------------------------|
| • | WABCO (Schweiz) GmbH<br>Freiburgstrasse 384<br>3018 Bern<br>Switzerland<br>T: +41 31 997 41 41                           | WABCO Automotive BV<br>Leo Van de Visser<br>Rhijnspoor 263<br>Capelle aan den IJssel<br>(Rotterdam) 2901 LB<br>Netherlands<br>T: +31 10 288 86 00 | WABCO brzdy k vozidlům<br>spol. s r.o.<br>Pražákova 1008/69, Štýřice,<br>639 00 Brno<br>Czech Republic<br>T: +420 602 158 365                    |
|   | WABCO France SAS<br>44, avenue Aristide Briand<br>B.P. 12<br>77410 Claye-Souilly cedex<br>France<br>T: +33 1 60 26 62 06 | WABCO Automotive Italia<br>S.r.L.<br>Corso Pastrengo 50<br>10093 Colegno/Torino/<br>Italy<br>T: +39 011 4010 411                                  | WABCO Technical Office,<br>Sales Office & Training<br>Centre<br>Siedlecka 3<br>93 138 Łódź<br>Poland<br>Tel.: +48 42 680914                      |
| * | WABCO España S. L. U.<br>Av de Castilla 33<br>San Fernando de Henares<br>Madrid 28830<br>Spain<br>T: +34 91 675 11 00    | WABCO Automotive AB<br>Drakegatan 10, Box 188 SE<br>401 23 Gothenburg<br>Sweden<br>T: +46 31 57 88 00                                             | WABCO Automotive U.K. Ltd<br>Unit A1 Grange Valley<br>Grange Valley Road, Batley,<br>W Yorkshire,<br>England, WF17 6GH<br>T: +44 (0)1924 595 400 |
|   |                                                                                                    |                                                                                                    |                                                                                                    |

#### Head office:

WABCO Europe BVBA, Chaussée de la Hulpe 166, 1170 Brussels, Belgium, T: +32 2 663 9800

EN

## EN

2

## Safety Information

#### Provisions for a safe work environment

- Only trained and qualified technicians may carry out work on the vehicle.
- Read this publication carefully.
- Follow all warnings, notices and instructions to avoid personal injury and property damage.
- Always abide by the vehicle manufacturer's specifications and instructions.
- Observe all accident regulations of the respective company as well as regional and national regulations.
- The workplace should be dry, sufficiently lit and ventilated.
- Use personal protective equipment if required (safety shoes, protective goggles, respiratory protection and ear protectors).

Read and observe all Danger, Warning and Caution hazard alert messages in this publication. They provide information that can help prevent serious personal injury, damage to components, or both.

### 

To prevent serious eye injury, always wear safe eye protection when you perform vehicle maintenance or service.

## 

Park the vehicle on a level surface. Block the wheels to prevent the vehicle from moving. Support the vehicle with safety stands. Do not work under a vehicle supported only by jacks. Jacks can slip or fall over. Serious personal injury and damage to components can result.

## 

This product can expose you to chemicals including Nickel, which is known to the State of California to cause cancer and birth defects or other reproductive harm. For more information, go to www.P65Warnings.ca.gov.

## 3 Introduction

## 3.1 Description

The OnLaneALERT<sup>™</sup> Lane Departure Warning (LDW) System is a camera-based warning system designed to help drivers avoid unintentional lane changes. The LDW system utilizes a camera mounted near the upper center of the windshield that observes the vehicle's position in its lane. In the event of an unintentional lane change, the system alerts the operator by sounding audible warnings through a set of speakers.

Fig. 1

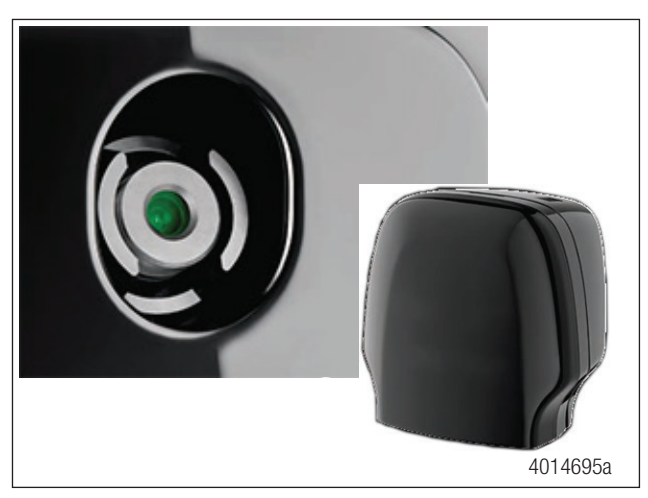

The system operates automatically when the vehicle is moving on a roadway with painted lane markings. It identifies intentional lane changes by monitoring the turn signals, brake switch and vehicle speed.

System performance may be hindered or completely disabled under the following conditions.

- Dirty or damaged windshield
- Poor lighting conditions caused by inoperable headlamp(s) or severe road glare
- Poor weather conditions such as snow, ice, heavy fog or heavy rain
- Poor pavement conditions such as a broken road surface, or ice, snow, sand, dirt or gravel covering the road surface
- Missing, worn, faded, damaged or covered lane markers

When the system cannot provide assistance, the vehicle's amber LDW Not Available indicator is turned ON. When the factors causing the issue are resolved, the system will automatically return to normal operation and the amber LDW Not Available indicator will be turned OFF.

### 

The OnLaneALERT<sup>™</sup> system was designed, manufactured and installed as an operator assistant. This system is not intended to replace good attentive driving behaviors and practices which may change based upon traffic and road conditions.

Please refer to the OnLaneALERT<sup>™</sup> Lane Departure Warning (LDW) Drivers Guide for information on the correct operation and understanding of the situations in which the system may not provide assistance.

To download the OnLaneALERT<sup>™</sup> Lane Departure Warning (LDW) Drivers Guide, go to wabco-auto.com.

## Introduction

EN

<page-header><page-header><section-header><section-header>

## 3.2 System Components

## 3.2.1 LDW Camera Module

The camera module has the following features.

- Dimensions (not including bracket) 4.6 x 4.7 x 1.2" (118x 119 x 30 mm) (W x H x D)
- Weight: 0.4 lb (180 g)
- Plastic with matte black finish
- Attaches to bracket using a snap-in method
- Angle Variations: 2° and 10°

Fig. 3

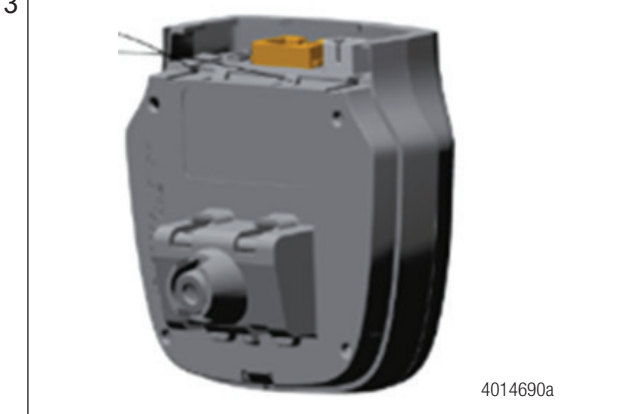

## Introduction

## 3.2.2 LDW Windshield Mounting Bracket

The windshield mounting bracket has the following features.

- Dimensions: 4.52 x 4.56 x 2" (115 x 116 x 51 mm) (W x H x D)
- Weight: 0.11 lb (50 g)
- Plastic with matte black finish
- Attaches to windshield using pressure-sensitive adhesive
- Bracket design allows application of bracket at windshield supplier.
- Angle Variations: 22° and 24.4°

Fig. 4

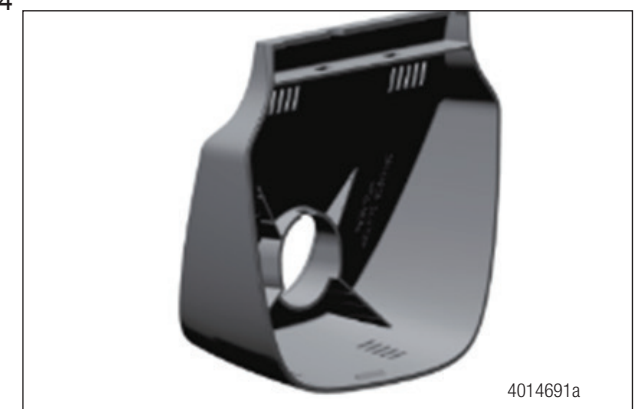

## 4.1 Inspection and Tests

### 4.1.1 Visual Inspection

Perform a visual inspection of the LDW system before proceeding with any diagnosis.

Ensure that the area of the windshield in front of the LDW is clean and there is nothing obstructing the camera lens.

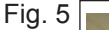

Δ

EN

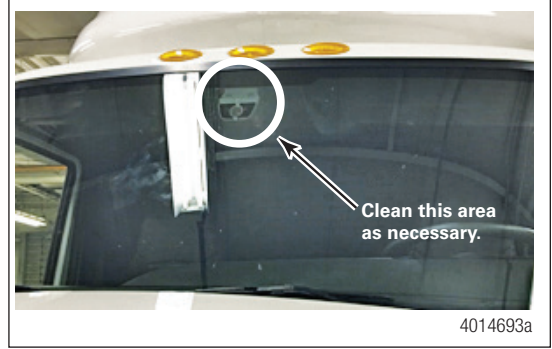

- Ensure that the mounting bracket is firmly attached to the windshield and that the LDW unit is firmly attached to the mounting bracket by carefully trying to wiggle the LDW unit by hand.
- Inspect for any visual damage to the mounting bracket of the LDW unit.
- Ensure that there are no loose or corroded connections, particularly where the LDW wiring may have been spliced into the vehicle harness.
- Inspect the wiring for cut or frayed areas that could cause an open circuit or a short to the vehicle body, which results in a short-to-ground condition.

### 4.1.2 Power On Self Test

The system performs a series of self-tests on startup during which the vehicle indicators and system speakers operate for approximately one second. After successful completion of the self-test, the vehicle's green System Enabled indicator is ON, indicating that the system is ready for use. If the Power ON Self Tests do not complete successfully, the vehicle's System Enabled indicator begins flashing to indicate which fault codes are present. Refer to the fault code chart for further description of the flash fault codes.

Some vehicles may perform a silent check instead. This is an OEM option. In this case, please check the vehicle dash for system availability or refer to the vehicle manufacturer's manual.

### 4.1.3 Functional Check

If the power on self-tests are not successful, the vehicle's System Enabled indicator begins to flash indicating the identified fault(s).

Most of the vehicles are equipped with an integrated dash to display the error codes. Please refer to the vehicles manufacturer manual to know how the fault codes are displayed. A complete fault code list is contained in Section 4.3.

### 4.1.4 LDW System Test

The LDW system test is intended to be used after the system is installed in a vehicle to help verify the system is wired properly. It is recommended that this procedure be performed whenever the system has been newly installed in a vehicle or when repairs have been made to the system wiring.

To enter the system test:

- 1. Turn ignition key to power up cab. During start up, the green and yellow indicators in the OnLaneALERT<sup>™</sup> rocker switch (if equipped) are turned on.
- 2. Wait for the audible start-up tones to complete. If the indicators do not light or there are no start-up tones, check the OnLaneALERT<sup>™</sup> power and ground connections, the switch connections and the speaker connections.

Some vehicles may perform a silent check instead. This is an OEM option. In this case, please check the vehicle dash for system availability or refer to the vehicle manufacturer's manual.

- 3. If the system doesn't work at start-up, it is possible to self-test the system using the following steps.
- 4. Double-click on the WABCO TOOLBOX<sup>™</sup> icon on the desktop.
- 5. Click on the OnLane<sup>™</sup> LDW Icon on the main screen.

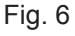

|            | WABCO<br>TOOLBOX <sup>TM</sup> |           |
|------------|--------------------------------|-----------|
|            | - Contract                     |           |
|            |                                | ×         |
| OnLane LDW | J1768 TOOLBOX                  | Utilities |

6. Choose the Speakers option and select System Test.

| гı <u>g</u> . / | System Spectrace Lege   Opic Spectrace Spectrace   Description Contract Spectrace Contract Spectrace   Description Contract Spectrace Contract Spectrace   Predecision Memoder Contract Spectrace Contract Spectrace   ECU Survive Fuel Number: Contract Spectrace Contract Spectrace   ECU Number: Contract Spectrace Contract Spectrace   Vehicle Identification Number: Contract Number Contract Number   Vehicle Identification Number: Contract Number Contract Number   Software Number: Contract Number Contract Number   Software Number: Contract Number Contract Number |
|-----------------|----------------------------------------------------------------------------------------------------|
|                 | Software Version :                                                                                                    |
|                 | 4014696a                                                                                                    |

 A window will be displayed and every component of the system can be tested individually. Clicking on each button will send a signal to the system to activate the left or right speaker, LDW Lamp (if equipped), Turn Signal or Brake Switch.

EN

|                      | OnLane2 System Test |                     |  |
|----------------------|---------------------|---------------------|--|
| Left Speaker - Test  |                     | Turn Signal - Test  |  |
| Right Speaker - Test |                     |                     |  |
| LDW Lamp - Test      |                     | Brake Switch - Test |  |
| Enable Switch - Test |                     |                     |  |
|                      |                     |                     |  |
|                      | Close               |                     |  |

## 4.2 TOOLBOX<sup>™</sup> 12.5 or Newer Software

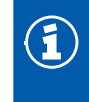

You must use TOOLBOX™ 12.5 Software or higher. To download TOOLBOX™ 12.5 Software, visit wabco-na.com.

To access the WABCO TOOLBOX<sup>™</sup> 12.5 Software from the desktop screen, double-click on the WABCO TOOLBOX<sup>™</sup> icon.

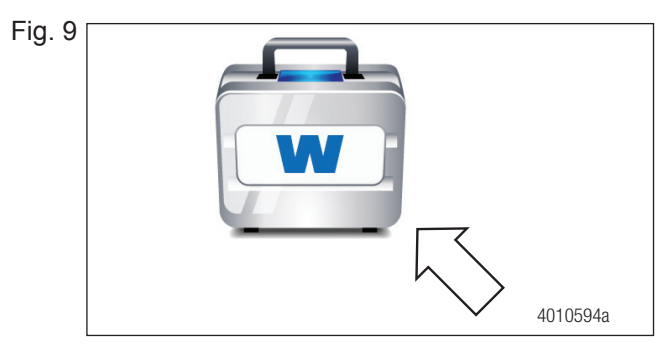

From the message box that appears, click on the OnLaneALERT™ LDW Diagnostics button.

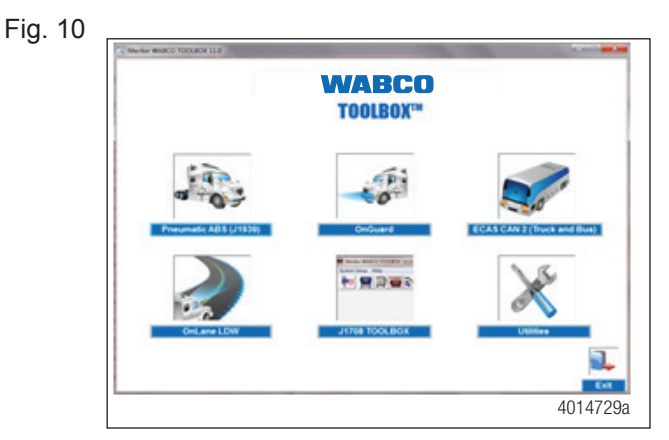

### 4.2.4.1 Retrieving Diagnostic Trouble Codes

1. Once the OnLaneALERT<sup>™</sup> Diagnostics button is selected, the active Diagnostic Trouble Codes (DTCs) will be displayed.

|--|

| Englistic House Co              |               |       |
|---------------------------------|---------------|-------|
| UIL                             | alle          |       |
|                                 | orturo Morni  |       |
| Lane Dep                        | Danture Warni | ing C |
| Production Information          |               |       |
| MW Part Number :                |               |       |
| Customer Part Number :          |               |       |
| ECU Serial Number:              |               |       |
| ECU Manufacturing Date :        |               |       |
| Vehicle Identification Number : |               |       |
| Software Number :               |               |       |
| Software Version :              |               |       |
|                                 |               |       |

 A description of the DTC, the number of times the DTC occurred, the suspect parameter number (SPN) and the failure mode identifier (FMI) are all displayed in the Diagnostic Trouble Codes window. After making the necessary repairs, OnLaneALERT<sup>™</sup> LDW will clear the DTCs.

## 4.3 OnLaneALERT<sup>™</sup> LDW Diagnostic Trouble Code Table

The following table provides repair instructions and the corresponding Troubleshooting Sections in this manual for SPN/FMI DTCs that are readable using TOOLBOX<sup>™</sup> Software. If the display shows a code not listed in the table, contact WABCO North America Customer Care at 855-228-3203 for assistance.

| DTC # | SPN    | FMI | Fault Name           | DTC Description                                                                  | Action                                                                                                    |
|-------|--------|-----|----------------------|----------------------------------------------------------------------------------|----------------------------------------------------------------------------------------------------|
| 0     | 84     | 9   | CAN_TO_<br>CCVS1_SA1 | Timeout of CCVS1<br>message from<br>first source, if<br>parameterized<br>(FD42)  | Check parameter set of the sensor.<br>Check sending ECU for proper<br>function and active faults.<br>Call WABCO North America<br>Customer Care at 855-228-3203 if<br>error persists. |
| 1     | 520192 | 9   | CAN_TO_<br>CCVS1_SA2 | Timeout of CCVS1<br>message from<br>second source,<br>if parameterized<br>(FD4C) | Check parameter set of the sensor.<br>Check sending ECU for proper<br>function and active faults.<br>Call WABCO North America<br>Customer Care at 855-228-3203 if<br>error persists. |
| 2     | 1121   | 9   | CAN_TO_<br>EBC1      | Timeout of EBC1<br>message, if<br>parameterized                                  | Check parameter set of the sensor.<br>Check sending ECU for proper<br>function and active faults.<br>Call WABCO North America<br>Customer Care at 855-228-3203 if<br>error persists. |
| 3     | 904    | 9   | CAN_TO_<br>EBC2      | Timeout of EBC2<br>message, if<br>parameterized                                  | Check parameter set of the sensor.<br>Check sending ECU for proper<br>function and active faults.<br>Call WABCO North America<br>Customer Care at 855-228-3203 if<br>error persists. |

#### Table A: OnLaneALERT™ LDW Diagnostic Trouble Codes

| DTC # | SPN  | FMI | Fault Name                   | DTC Description                                                | Action                                                                                                    |
|-------|------|-----|------------------------------|----------------------------------------------------------------|----------------------------------------------------------------------------------------------------|
| 4     | 190  | 9   | CAN_TO_<br>EEC1              | Timeout of EEC1<br>message, if<br>parameterized                | Check parameter set of the sensor.<br>Check sending ECU for proper<br>function and active faults.<br>Call WABCO North America<br>Customer Care at 855-228-3203 if<br>error persists.                                                                    |
| 5     | 2876 | 9   | CAN_TO_OEL                   | Timeout of OEL<br>message, if<br>parameterized                 | Check parameter set of the sensor.<br>Check sending ECU for proper<br>function and active faults.<br>Call WABCO North America<br>Customer Care at 855-228-3203 if<br>error persists.                                                                    |
| 6     | 1624 | 9   | CAN_TO_<br>TCO1              | timeout of TCO1<br>message, if<br>parameterized                | Check parameter set of the sensor.<br>Check sending ECU for proper<br>function and active faults.<br>Call WABCO North America<br>Customer Care at 855-228-3203 if<br>error persists.                                                                    |
| 7     | 1808 | 9   | CAN_TO_<br>VDC2              | Timeout of VDC2<br>message, if<br>parameterized                | Check parameter set of the sensor.<br>Check sending ECU for proper<br>function and active faults.<br>Call WABCO North America<br>Customer Care at 855-228-3203 if<br>error persists.                                                                    |
| 8     | 917  | 9   | CAN_TO_<br>VDHR              | Timeout of VDHR<br>message                                     | Check DTC configuration<br>parameter FDE1 and set to 0xFF if<br>no VDHR sender exists in vehicle.<br>Check sending ECU for proper<br>function and active faults.<br>Call WABCO North America<br>Customer Care at 855-228-3203 if<br>the error persists. |
| 9     | 84   | 19  | CAN_OR_<br>CCVS1_VEH_<br>SPD | Out of range for<br>signal CCVS1_<br>VEHICLE_SPEED<br>detected | Check sending ECU for proper<br>function and active faults.<br>Call WABCO North America<br>Customer Care at 855-228-3203 if<br>the error persists.                                                                                                    |
| 10    | 597  | 19  | CAN_OR_<br>CCVS1_BRK_<br>SWT | Out of range for<br>signal CCVS1_<br>BRK_SWT detected          | Check parameter set of the sensor.<br>Check sending ECU for proper<br>function and active faults.<br>Call WABCO North America<br>Customer Care at 855-228-3203 if<br>the error persists.                                                                |

| DTC # | SPN  | FMI | Fault Name                       | DTC Description                                                   | Action                                                                                                    |
|-------|------|-----|----------------------------------|-------------------------------------------------------------------|----------------------------------------------------------------------------------------------------|
| 11    | 70   | 19  | CAN_OR_<br>CCVS1_PRK_<br>BRK_SWT | Out of range for<br>signal CCVS1_<br>PRK_BRK_SWT<br>detected      | Check parameter set of the sensor.<br>Check sending ECU for proper<br>function and active faults.<br>Call WABCO North America<br>Customer Care at 855-228-3203 if<br>the error persists. |
| 12    | 1121 | 19  | CAN_OR_<br>EBC1_EBS_<br>BRK_SWT  | Out of range for<br>signal EBC1_EBS_<br>BRK_SWT detected          | Check parameter set of the sensor.<br>Check sending ECU for proper<br>function and active faults.<br>Call WABCO North America<br>Customer Care at 855-228-3203 if<br>the error persists. |
| 13    | 904  | 19  | CAN_OR_<br>EBC2_FA_SPD           | Out of range for<br>signal EBC2_<br>FRONT_AXLE_<br>SPEED detected | Check parameter set of the sensor.<br>Check sending ECU for proper<br>function and active faults.<br>Call WABCO North America<br>Customer Care at 855-228-3203 if<br>the error persists. |
| 14    | 190  | 19  | CAN_OR_<br>EEC1_ENG_<br>SPD      | Out of range for<br>signal EEC1_<br>ENGINE_SPEED<br>detected      | Check parameter set of the sensor.<br>Check sending ECU for proper<br>function and active faults.<br>Call WABCO North America<br>Customer Care at 855-228-3203 if<br>the error persists. |
| 15    | 2876 | 19  | CAN_OR_<br>OEL_TRN_<br>SIG_SWT   | Out of range for<br>signal OEL_TURN_<br>SIGNAL_SWT<br>detected    | Check parameter set of the sensor.<br>Check sending ECU for proper<br>function and active faults.<br>Call WABCO North America<br>Customer Care at 855-228-3203 if<br>the error persists. |
| 16    | 2875 | 19  | CAN_OR_<br>OEL_HZRD_<br>LGHT_SWT | Out of range<br>for signal OEL_<br>HAZARD_LIGHT_<br>SWT detected  | Check parameter set of the sensor.<br>Check sending ECU for proper<br>function and active faults.<br>Call WABCO North America<br>Customer Care at 855-228-3203 if<br>the error persists. |
| 17    | 1624 | 19  | CAN_OR_<br>TCO1_VEH_<br>SPD      | Out of range for<br>signal TCO1_<br>VEHICLE_SPEED<br>detected     | Check parameter set of the sensor.<br>Check sending ECU for proper<br>function and active faults.<br>Call WABCO North America<br>Customer Care at 855-228-3203 if<br>the error persists. |

EN

| DTC # | SPN    | FMI | Fault Name                     | DTC Description                                                | Action                                                                                                    |
|-------|--------|-----|--------------------------------|----------------------------------------------------------------|----------------------------------------------------------------------------------------------------|
| 18    | 1808   | 19  | CAN_OR_<br>VDC2_YAW_<br>RATE   | Out of range for<br>signal VDC2_YAW_<br>RATE detected          | Check parameter set of the sensor.<br>Check sending ECU for proper<br>function and active faults.<br>Call WABCO North America<br>Customer Care at 855-228-3203 if<br>the error persists.                                                                                                    |
| 19    | 3564   | 19  | CAN_OR_<br>FLIC_<br>ENABLE_CMD | Out of range for<br>signal FLIC_LDW_<br>ENABLE_CMD<br>detected | Check parameter set of the sensor.<br>Check sending ECU for proper<br>function and active faults.<br>Call WABCO North America<br>Customer Care at 855-228-3203 if<br>the error persists.                                                                                                    |
| 20    | 520193 | 5   | CAN_BUS_<br>OFF_VEH_<br>CAN    | Bus off condition<br>detected on vehicle<br>CAN                | Verify J1939 data is on the vehicle<br>communications bus using the<br>standard vehicle diagnostic tool.<br>If normal vehicle communications<br>exist, service the vehicle wiring to<br>the LDW connector.                                                                                                    |
| 21    | 520194 | 5   | CAN_BUS_<br>OFF_PRV_<br>CAN    | Bus off condition<br>detected on private<br>CAN                | Check if the CAN bus speed of<br>Radar and Camera's private CAN<br>is identical. Call WABCO North<br>America Customer Care at 855-<br>228-3203.                                                                                                    |
| 22    | 520195 | 9   | CAN_<br>NO_BUS_<br>CONNECT     | No messages<br>present on vehicle<br>CAN                       | Verify J1939 data is on the vehicle<br>communications bus using the<br>standard vehicle diagnostic tool.<br>If normal vehicle communications<br>exist, service the vehicle wiring to<br>the LDW connector.                                                                                                    |
| 23    | 520196 | 4   | UNDER<br>VOLTAGE               | Power supply<br>voltage below min.<br>allowed threshold        | Verify that the voltage at the<br>OnLane2 camera connector is<br>greater than 9 VDC.<br>Inspect the camera connector for<br>corrosion.<br>Inspect each of the power<br>connections between the ignition<br>switch and the OnLane2 camera<br>to determine where loss of power<br>may be occurring.                                 |
| 24    | 520197 | 3   | OVER<br>VOLTAGE                | Power supply<br>voltage above max<br>allowed threshold         | Monitor the battery voltage to<br>determine if the battery is providing<br>voltage between 10 and 16 VDC.<br>If the voltage is too high,<br>troubleshoot the voltage regulator<br>and alternator system.<br>Determine if a jump start or battery<br>charging has occurred that could<br>cause a vehicle overvoltage<br>condition. |

| DTC # | SPN    | FMI | Fault Name                     | DTC Description                                                                               | Action                                                                                                    |
|-------|--------|-----|--------------------------------|-----------------------------------------------------------------------------------------------|----------------------------------------------------------------------------------------------------|
| 25    | 520198 | 14  | BLOCKAGE                       | Camera has<br>detected blockage                                                               | Clean windshield, remove visual<br>obstructions.<br>If field of view is unobstructed and<br>installation is correct, drive faster<br>than 7 mph for 1 minute. Camera<br>will set the fault to passive.<br>If the fault is still active, replace the<br>camera. |
| 26    | 520199 | 13  | MIS<br>ALIGNMENT               | Camera has<br>detected<br>misalignment and is<br>not able to correct<br>this by self learning | Check if the camera is off its<br>original position recommended by<br>the vehicle manufacturer.<br>Call WABCO North America<br>Customer Care at 855-228-3203.                                                                                                  |
| 27    | 520200 | 2   | TRN_SIG_<br>FAULT_LEFT         | Left turn signal<br>analog input always<br>active                                             | Service Left turn signal circuit.                                                                                                    |
| 28    | 520201 | 2   | TRN_SIG_<br>FAULT_RIGHT        | Right turn signal<br>analog input always<br>active                                            | Service Right turn signal circuit.                                                                                                    |
| 29    | 520202 | 5   | SPK_HPT_<br>LEFT_<br>BROKEN    | Connection to left<br>speaker or haptic<br>output is broken                                   | Service left audio speaker and/or circuit.                                                                                                    |
| 30    | 520203 | 5   | SPK_HPT_<br>RIGHT_<br>BROKEN   | Connection to right speaker or haptic output is broken                                        | Service right audio speaker and/or circuit.                                                                                                    |
| 31    | 520204 | 3   | SPK_HPT_<br>LEFT_<br>SHORTAGE  | Connection to either<br>left or right speaker<br>or haptic output is<br>shortened             | Service left audio speaker and/or circuit.                                                                                                    |
| 32    | 520205 | 3   | SPK_HPT_<br>RIGHT_<br>SHORTAGE | Connection to either<br>left or right speaker<br>or haptic output is<br>shortened             | Service right audio speaker and/or circuit.                                                                                                    |
| 33    | 520206 | 2   | LDW_SWT_<br>FAULT              | Driver LDWS<br>enable switch either<br>has shortage or is<br>broken                           | Service LDW switch circuit.                                                                                                    |
| 34    | 520207 | 5   | LDW_WRN_<br>LMP_BROKEN         | Driver warning lamp<br>has broken line<br>(system disable<br>LED)                             | Service Warning indicator circuit.                                                                                                    |
| 35    | 520208 | 5   | LDW_<br>WRN_LMP_<br>SHORTAGE   | Driver warning lamp<br>has line shortage<br>(system disable<br>LED)                           | Service Warning indicator for any shortage or interruption.                                                                                                    |
| 36    | 520209 | 5   | LDW_ENA_<br>LMP_BROKEN         | Driver enabled<br>lamp has broken<br>line (mute)                                              | Service Enabled indicator circuit.                                                                                                    |

| DTC # | SPN    | FMI | Fault Name                                       | DTC Description                                                                                                    | Action                                                                                        |
|-------|--------|-----|--------------------------------------------------|----------------------------------------------------------------------------------------------------|-----------------------------------------------------------------------------------------------|
| 37    | 520210 | 3   | LDW_<br>ENA_LMP_<br>SHORTAGE                     | Driver enable lamp<br>has line shortage<br>(mute)                                                                            | Service Enabled indicator for any shortage or interruption.                                   |
| 38    | 520211 | 2   | REDUCED_<br>RANGE_FAULT                          | Vision range of<br>camera is reduced<br>but not (yet)<br>blocked                                                             | Clean windshield, remove visual obstructions. If the problem persists exchange camera module. |
| 39    | 520212 | 13  | CAL_IN_<br>PROGRESS                              | Calibration in<br>process due<br>to detected<br>misalignment during<br>operation or service<br>request; LDW not<br>available | Wait for camera to self align. If not successful correct camera position/ alignment.          |
| 40    | 520213 | 12  | SOUND_<br>FLASH_<br>CHKSUM_<br>FAULT             | Checksum failure<br>of flash area where<br>sound shape is<br>stored                                                          | Replace camera.                                                                               |
| 41    | 520214 | 13  | CONFIG<br>URATION_<br>INVALID_<br>FAULT          | Calibration<br>parameter setting<br>not plausible                                                                            | Replace camera.                                                                               |
| 42    | 520215 | 12  | DSP_FLASH_<br>CHKSUM_<br>FAULT                   | Checksum failure<br>of flash memory for<br>DSP                                                                               | Replace camera.                                                                               |
| 43    | 520216 | 13  | WARN_<br>CONFIG<br>URATION_<br>INVALID_<br>FAULT | Calibration<br>parameter setting<br>not plausible                                                                            | Replace camera.                                                                               |
| 44    | 520217 | 12  | HOST_APPL_<br>CHKSUM_<br>FAULT                   | Checksum failure<br>of application SW<br>flash                                                                               | Replace camera.                                                                               |
| 45    | 520218 | 12  | HOST_CAL_<br>CHKSUM_<br>FAULT                    | Checksum failure<br>of calibration data<br>flash                                                                             | Replace camera.                                                                               |
| 46    | 520219 | 12  | HOST_<br>NVRAM_<br>ERASED_<br>FAULT              | NVM is invalid                                                                                                    | Replace camera.                                                                               |
| 47    | 520220 | 12  | HOST_RAM_<br>FAIL_FAULT                          | Host controller RAM failure                                                                                                  | Replace camera.                                                                               |
| 48    | 520221 | 12  | HOST_PLL_<br>LCK_FAULT                           | Host controller PLL failure                                                                                                  | Replace camera.                                                                               |
| 49    | 520222 | 12  | HOST_COP_<br>RST_FAULT                           | Watchdog reset has<br>occurred                                                                                               | Replace camera.                                                                               |
| 50    | 520223 | 12  | HOST_STACK_<br>OVERFLOW_<br>RST_FAULT            | Stack overflow of application SW                                                                                             | Replace camera.                                                                               |

| DTC # | SPN    | FMI | Fault Name                               | DTC Description                                                                                 | Action                                                                                                    |
|-------|--------|-----|------------------------------------------|-------------------------------------------------------------------------------------------------|----------------------------------------------------------------------------------------------------|
| 51    | 520224 | 12  | HOST_INST_<br>SET_CHECK_<br>RST_FAULT    | Reset of host<br>controller due to<br>illegal SW operation                                      | Replace camera.                                                                                                    |
| 52    | 520225 | 12  | SUP_1_8V_<br>OUT_OF_<br>RANGE_FAULT      | Internal 1.8V<br>voltage supply is<br>not maintained                                            | Replace camera if failure reoccurs even after several ignition resets.                                                                                                    |
| 53    | 520226 | 12  | SUP_1_1V_<br>OUT_OF_<br>RANGE_FAULT      | Internal 1.1V<br>voltage supply is<br>not maintained                                            | Replace camera if failure reoccurs even after several ignition resets                                                                                                    |
| 54    | 520227 | 12  | THERM_OUT_<br>OF_RANGE_<br>FAULT         | Temperature of device is too high                                                               | Provide cooling to the OnLane2 <sup>™</sup><br>unit and retest after the unit is<br>cooled to touch.                                                                                     |
| 55    | 520228 | 12  | HOST_SPI_<br>FRMT_FAULT                  | SPI link between<br>processors has<br>corrupted data                                            | Replace camera if failure reoccurs even after several ignition resets.                                                                                                    |
| 56    | 520229 | 12  | HOST_SPI_<br>CHKSUM_<br>FAULT            | SPI link between<br>processors has<br>corrupted data                                            | Replace camera if failure reoccurs even after several ignition resets.                                                                                                    |
| 57    | 520230 | 12  | HOST_<br>NVRAM_<br>CORRUPT_<br>FAULT     | NVM is corrupted                                                                                | Replace camera.                                                                                                    |
| 58    | 520231 | 12  | SUP_5V_OUT_<br>OF_RANGE_<br>FAULT        | Internal 5V voltage<br>supply is not<br>maintained                                              | Replace camera.                                                                                                    |
| 59    | 520232 | 19  | CAN_<br>OR_2ND_<br>CCVS1_VEH_<br>SPD     | Out of range for<br>signal CCVS1_<br>VEHICLE_SPEED<br>from second source<br>detected            | Check parameter set of the sensor.<br>Check sending ECU for proper<br>function and active faults.<br>Call WABCO North America<br>Customer Care at 855-228-3203 if<br>the error persists. |
| 60    | 520233 | 19  | CAN_<br>OR_2ND_<br>CCVS1_BRK_<br>SWT     | Out of range for<br>signal CCVS1_<br>BRAKE_SWITCH<br>from second source<br>detected             | Check parameter set of the sensor.<br>Check sending ECU for proper<br>function and active faults.<br>Call WABCO North America<br>Customer Care at 855-228-3203 if<br>the error persists. |
| 61    | 520234 | 19  | CAN_<br>OR_2ND_<br>CCVS1_PRK_<br>BRK_SWT | Out of range for<br>signal CCVS1_<br>PARKING_BRAKE_<br>SWITCH from<br>second source<br>detected | Check parameter set of the sensor.<br>Check sending ECU for proper<br>function and active faults.<br>Call WABCO North America<br>Customer Care at 855-228-3203 if<br>the error persists. |
| 63    | 520236 | 12  | ARM_SE_<br>ASSERTION_<br>FAILURE         | SW execution of illegal operation                                                               | Replace camera.                                                                                                    |

| DTC # | SPN    | FMI | Fault Name                             | DTC Description                                                                            | Action          |
|-------|--------|-----|----------------------------------------|--------------------------------------------------------------------------------------------|-----------------|
| 64    | 520237 | 12  | ARM_SE_<br>DATA_BUF_OF                 | Buffer overrun                                                                             | Replace camera. |
| 65    | 520238 | 12  | ARM_SE_<br>PROC_TIME_<br>LIM_EXCD      | Granted process time was exceeded                                                          | Replace camera. |
| 66    | 520239 | 12  | ARM_SE_<br>INVALID_<br>ADDR_<br>ACCESS | SW accesses<br>invalid address                                                             | Replace camera. |
| 67    | 520240 | 12  | ARM_SE_<br>INVALID_JMP                 | SW jumps to invalid address                                                                | Replace camera. |
| 68    | 520241 | 12  | ARM_SE_<br>GENERAL                     | General exception fault                                                                    | Replace camera. |
| 69    | 520242 | 12  | CAMERA_I2C_<br>FAIL                    | I2C bus failure                                                                            | Replace camera. |
| 70    | 520243 | 12  | CAMERA_<br>MISSING_<br>IMAGE           | No image data<br>available for<br>processing                                               | Replace camera. |
| 71    | 520244 | 12  | ARM_SE_<br>INTEGRAL_<br>IMAGE          | Image data is corrupted                                                                    | Replace camera. |
| 72    | 520245 | 12  | ARM_<br>SE_DSP_<br>STOPPED             | Exception fault of DSP                                                                     | Replace camera. |
| 73    | 520246 | 12  | ARM_SE_<br>KERNEL_<br>CRASH            | Operating system has crashed                                                               | Replace camera. |
| 74    | 520247 | 13  | CAM_NEVER_<br>ALIGNED                  | Neither EOL nor<br>service alignment<br>routines has been<br>ever successfully<br>executed | Replace camera. |
| 75    | 520248 | 13  | ECU_<br>NOT_PARA<br>METERIZED          | ECU_NOT_PARA<br>METERIZED                                                                  | Replace camera. |
| 76    | 959    | 9   | CAN_TO_TD                              | Timeout of TD message                                                                      | Replace camera. |
| 77    | 5022   | 9   | CAN_TO_<br>ACC1                        | Timeout of ACC1 message                                                                    | Replace camera. |
| 78    | 5022   | 19  | CAN_OR_<br>ACC1_<br>FWDCOL_<br>WARN    | Out of range for<br>signal ACC1_FCW<br>detected                                            | Replace camera. |

## 4.4 Electrical Connector and Pins

The LDW system utilizes the following connector ends and pin assignments.

#### **Electrical Connector:**

Type: TE MQS Connector P/N 966870-1

Fig. 12

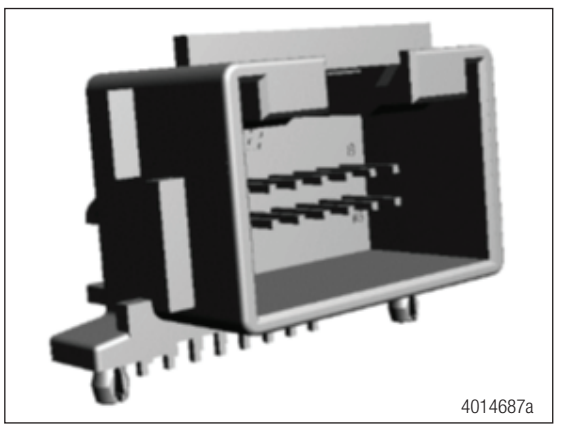

Matching harness connector:

Housing: TE P/N 1534097-1

Fig. 13

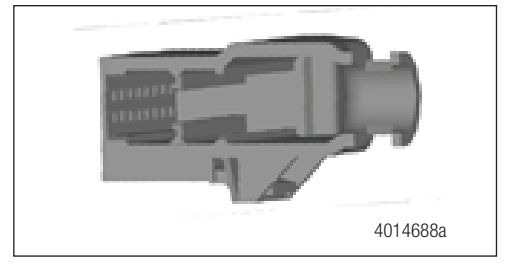

#### Terminal position assurance:

TE P/N 1534101-1

Fig. 14

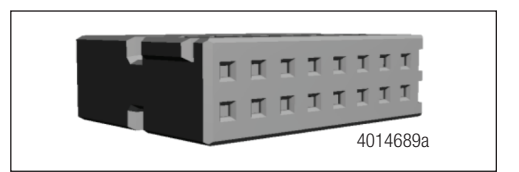

Pins:

P/N 5-963715-1 tin plating 0.5-0.75 mm<sup>2</sup> (20 awg)

The pinning scheme is as follows:

| Pin # | Signal Name       | Wire Color |
|-------|-------------------|------------|
| 1     | Key 30 (Battery)  | N/C        |
| 2     | Key 31 (Ground)   | Black      |
| 3     | Key 15 (Ignition) | Red        |
| 4     | CAN J1939 High    | Yellow     |
| 5     | CAN J1939 Low     | Green      |

| 6  | Private CAN High             | N/C          |
|----|------------------------------|--------------|
| 7  | Private CAN Low              | N/C          |
| 8  | Switch Input                 | White        |
| 9  | Left Turn Signal             | Gray         |
| 10 | Right Turn Signal            | Brown        |
| 11 | Status Lamp                  | Purple       |
| 12 | Enabled Lamp/Radio Mute      | Blue         |
| 13 | Left Speaker +               | Green        |
| 14 | Left Speaker -/Left Haptic   | Green/Black  |
| 15 | Right Speaker +              | Purple       |
| 16 | Right Speaker -/Right Haptic | Purple/Black |

## 4.5 **Circuit Descriptions and Diagnostics**

## 4.5.1 LDW Enabled Indicator

Mounting locations for the LDW Enabled indicator vary with vehicle application. Please consult the system user's manual for the location in your vehicle.

The following simplified diagram represents the LDW indicator circuit. Although they may not be shown here, additional in-line connectors and splices may be present in the circuit depending upon the particular vehicle installation.

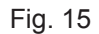

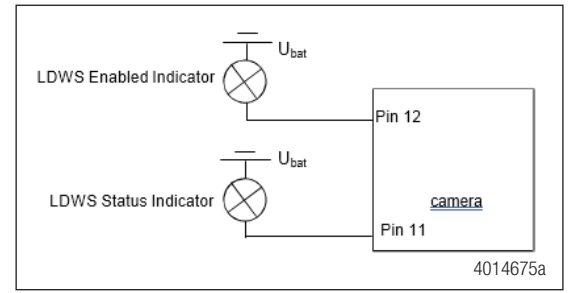

### 4.5.1.1 Circuit Diagnosis

1. Disconnect the vehicle side of the LDW connector and measure for voltage from terminal 12 to the ground terminal 2.

Fig. 16

| LDW SYSTEM WIRING HARNESS<br>BACK SIDE VIEW OF CONNECTOR |                  |                |                  |    |         |                |                |                |  |
|----------------------------------------------------------|------------------|----------------|------------------|----|---------|----------------|----------------|----------------|--|
|                                                          |                  | 2              | 3                | 4  | 5       | 6<br>[]]       | 7<br>[]]       | 8              |  |
|                                                          | <u>  _ </u><br>9 | <b>□</b><br>10 | <b>□</b> ]<br>11 | 12 | -<br>13 | <b>□</b><br>14 | <b>□</b><br>15 | <b>□</b><br>16 |  |
|                                                          | 4010100e         |                |                  |    |         |                |                |                |  |

- If 12 +/- 3 volts are present: Continue to Step 2.
- If there is no voltage on 12: Go to Step 3.

- Remove the fuse powering the LDW Enabled indicator. Measure the voltage between terminal 12 and the ground terminal 2.
  - If 12 +/- 3 volts are present: There is a short in the power between the LDW Enabled indicator circuit between the LDW connector and the Enabled connector. Repair this short.
  - If there is no voltage: Go to Step 3.
- 3. Use an ohmmeter to check for continuity between terminal 12 and the ground terminal 2.
  - · If there is continuity: Service the short to ground in LDW Enabled indicator circuit.
  - If there is no continuity: Go to Step 4.
- 4. Remove the fuse from the output side of the LDW indicator fuse holder. Measure continuity between this fuse holder and terminal 12.
  - If there is no continuity: Service open in the LDW Enabled indicator circuit between the LDW connector and the LDW indicator fuse.
  - If there is continuity: Service or replace LDW Enabled indicator.

### 4.5.2 LDW Not Available Indicator

Mounting locations for the LDW Not Available indicator varies with vehicle application. Please consult the system's user manual for the location in your vehicle.

The following simplified diagram represents the amber LDW Not Available indicator circuit. Although they may not be shown here, additional in-line connectors and splices may be present in the circuit, depending upon the particular vehicle installation.

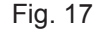

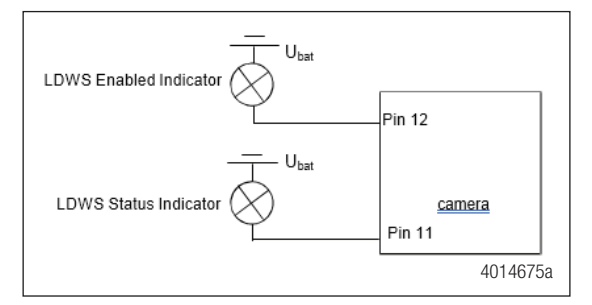

#### 4.5.2.1 Circuit Diagnosis

- 1. Disconnect the vehicle side of the LDW connector and measure for voltage from terminal 11 to the ground terminal 2.
- Fig. 18

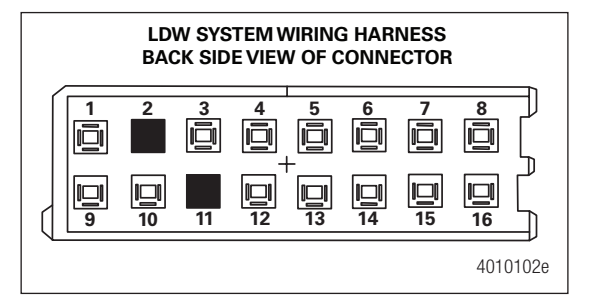

- If the measured voltage is in the range of 12 +/- 3 volts: Continue to Step 2.
- If there is no voltage on 11: Go to Step 3.
- Remove the fuse powering the LDW Not Available indicator. Measure the voltage between terminal 11 and the ground terminal 2.

- If the measured voltage is in the range of 12 +/- 3 volts: There is a short in the power in the LDW Not Available indicator circuit between the LDW Not Available connector and the LDW connector. Repair this short.
- If there is no voltage present: Go to Step 3.
- 3. Use an ohmmeter to check for continuity between terminal 11 and the ground terminal 2.
  - · If there is continuity: Service the short to ground in LDW Not Available indicator circuit.
  - If there is no continuity: Go to Step 4.
- 4. Remove the fuse from the output side of the LDW indicator fuse holder. Measure continuity between this fuse holder and terminal 11.
  - If there is no continuity: Service open in the LDW Enabled indicator circuit between the LDW connector and the LDW indicator fuse.
  - If there is continuity: Service or replace LDW Not Available indicator.

### 4.5.3 LDW Switch Input

Mounting locations for the LDW switch vary with vehicle application. Please consult the system's user manual for the location in your vehicle.

The following simplified diagram represents the LDW switch indicator circuit. Although they may not be shown here, additional in-line connectors and splices may be present in the circuit, depending upon the particular vehicle installation.

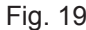

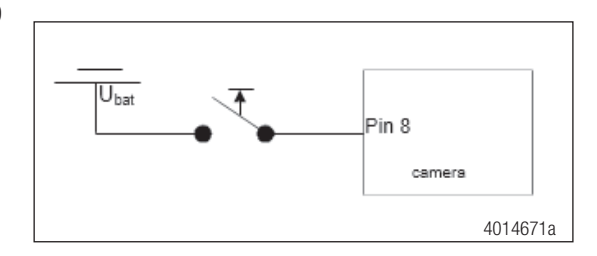

#### 4.5.3.1 Circuit Diagnosis

1. Disconnect the vehicle side of the LDW connector and measure for voltage from terminal 8 to the ground terminal 2.

Fig. 20

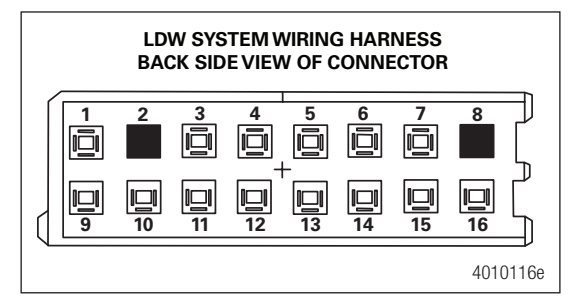

- If there is no voltage on 8: Continue to Step 2.
- · If voltage is present: Repair short to power on LDW enable switch circuit.
- 2. Disconnect the LDW connector and hold the LDW enable/ disable switch closed. Measure for continuity between terminal 8 and the ground terminal 2.
  - If there is continuity: Continue to Step 3.
  - If there is no continuity to the ground terminal 2: Service open in the in switch circuit between LDW connector and switch.

- 3. While NOT holding the LDW enable/disable switch closed, measure for continuity between terminal 8 and the ground terminal 2.
  - If there is continuity: Service the short to ground in LDW switch input circuit.
  - If there is no continuity between terminal 8 and the ground terminal 2: Perform LDW System test.

### 4.5.4 Left Turn Signal Input

The following simplified diagram represents the left turn signal input circuit. The LDW receives left turn signal information directly from the vehicle's turn signal circuit without any relays or additional switches. Verify that the vehicle turn signals are operating properly before beginning any testing of the LDW turn signal inputs.

Although they are not shown here, additional in-line connectors and splices may be present in the circuit, depending upon the particular vehicle installation.

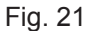

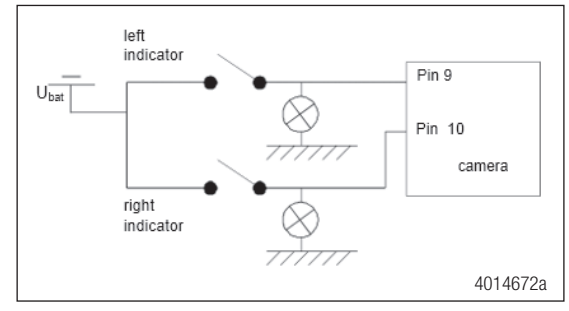

#### 4.5.4.1 Circuit Diagnosis

1. Verify correct vehicle turn signal operation to make sure turn signal switch and relay(s) are functioning properly. Proceed with the following steps only if vehicle turn signals operate properly.

Turn on the left turn signal and measure the voltage from terminal 9 to the ground terminal 2.

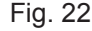

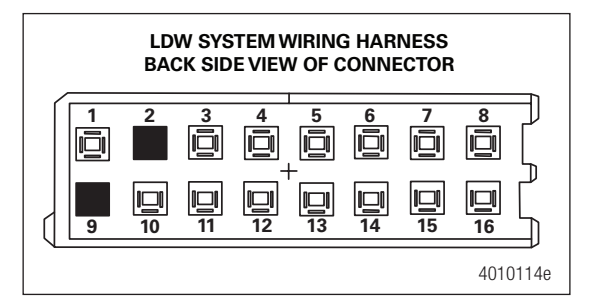

The voltage should be switching between 12 +/-3 and 0 volts.

- If there is no voltage on 9: Continue to Step 2.
- If voltage is present, but does not switch: Service short to power on turn signal circuit.
- If voltage switches between 12 +/- 3 and 0 volts: Rerun the key-on self test and contact WABCO North America Customer Care if code still occurs.
- Turn off the turn signal and disconnect the LDW connector. Measure for continuity between terminal 9 and the ground terminal 2.
  - If there is continuity between terminal 9 and the ground terminal 2: Service short to the ground terminal 2 in the left turn signal input circuit.
  - If there is no continuity to ground: Service open in the left turn signal circuit to LDW.

## 4.5.5 Right Turn Signal Input

The following simplified diagram represents the right turn signal input circuit. The LDW receives right turn signal information directly from the vehicle's turn signal circuit without any relays or additional switches. Verify that the vehicle turn signals are operating properly before beginning any testing of the LDW turn signal inputs.

Although they are not shown here, additional in-line connectors and splices may be present in the circuit, depending upon the particular vehicle installation.

Fig. 23

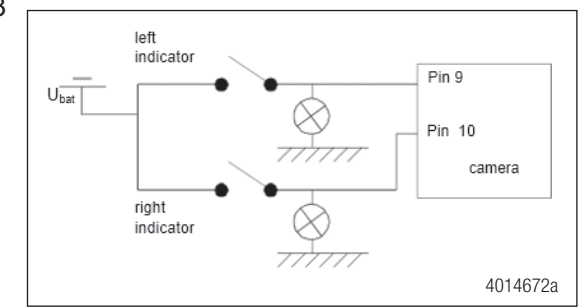

#### 4.5.5.1 Circuit Diagnosis

1. Verify correct vehicle turn signal operation to make sure turn signal switch and relay(s) are functioning properly. Proceed with the following steps only if vehicle turn signals operate correctly.

Turn on the right turn signal and measure the voltage from terminal 10 to the ground terminal 2.

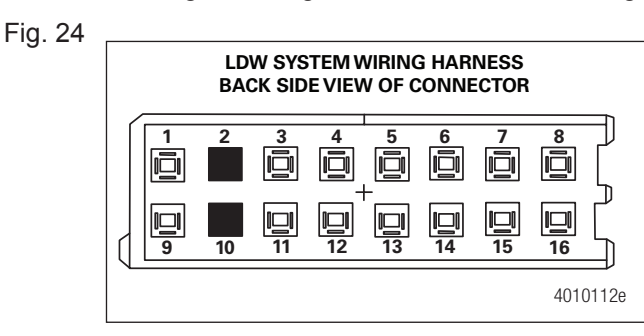

The voltage should be switching between 12 +/-3 and 0 volts.

- If there is no voltage on 10: Continue to Step 2.
- If voltage is present, but does not switch: Service short to power on turn signal circuit.
- If voltage switches between 12 +/- 3 and 0 volts: Rerun the key-on self test and contact WABCO North America Customer Care if code still occurs.
- 2. Turn off the turn signal and disconnect the LDW connector. Measure for continuity between terminal 10 and the ground terminal 2.
  - If there is continuity between terminal 10 and the ground terminal 2: Service short to the ground terminal 2 in the right turn signal input circuit.
  - If there is no continuity to ground: Service open in the right turn signal circuit to LDW.

### 4.5.6 Left Audio Warning Output

The following simplified diagram represents the left speaker circuit. Although they are not shown here, additional in-line connectors and splices may be present in the circuit, depending upon the particular vehicle installation. The LDW speaker outputs are compatible with both 4 ohm and 8 ohm speakers.

EN

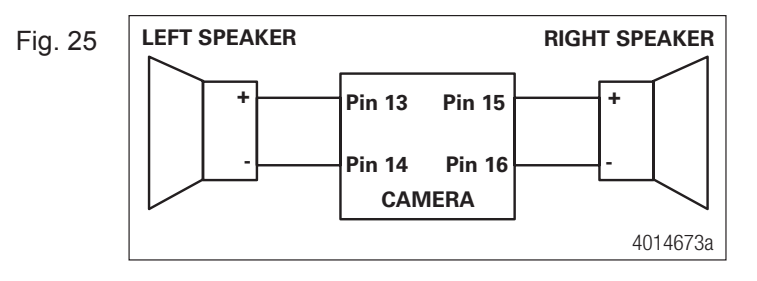

#### 4.5.6.1 Circuit Diagnosis

1. Disconnect the LDW connector and measure from terminal 13 to the ground terminal 2 on the vehicle harness side for short to 12 volts.

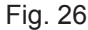

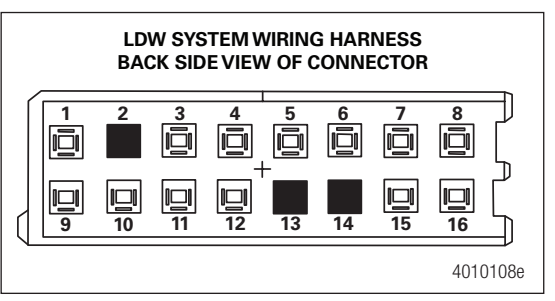

- If the measured voltage is in the range of 12 +/- 3 volts: Repair short to battery in left audio warning output.
- If there is no voltage: Continue to Step 2.
- 2. Measure from terminal 14 to the ground terminal 2 for a short to 12 volts on the vehicle harness side.
  - If the measured voltage is in the range of 12 +/- 3 volts: Repair short to battery in left audio warning output.
  - If there is no voltage: Continue to Step 3.
- 3. Measure from terminal 13 to terminal 14 on the vehicle harness side for left speaker resistance.
  - If resistance is less than 3 ohms: Service the short between speaker wires.
  - If resistance is approximately 4 ohms or approximately 8 ohms: Continue to Step 4.
  - If resistance is greater than 9 ohms: Continue to Step 6.
- 4. Measure the resistance between terminal 13 and ground.
  - If there is continuity between the 13 terminal and ground: Service the short to ground in the left speaker out positive circuit.
  - If there is no continuity to ground: Continue to Step 5.
- 5. Measure the resistance between terminal 14 and ground.
  - If there is continuity between the 14 terminal and ground: Service the short to ground in the left speaker out negative circuit.
  - If there is no continuity to ground: Continue to Step 6.
- Disconnect the left front speaker and measure resistance between terminal 13 and left speaker positive terminal at the speaker connector.
  - If resistance is less than one ohm between terminal 13 at the LDW connector and the left speaker positive terminal: Continue to Step 7.
  - If resistance is greater than one ohm between terminal 13 at the LDW connector and the left speaker positive terminal: Service open in left speaker positive wiring.
- 7. Disconnect the left front speaker and measure resistance between terminal 14 and left speaker negative terminal at the speaker connector.

- If resistance is less than one ohm between terminal 14 at the LDW connector and left speaker positive terminal: Continue to Step 8.
- If resistance is greater than 1 ohm: Service open in left speaker negative wiring.
- 8. Connect a known good speaker to the left speaker connector and rerun the system diagnostic test.
  - If the system diagnostic tests pass the left speaker testing: Replace the original speaker with a new one.

### 4.5.7 Right Audio Warning Output

The following simplified diagram represents the right speaker circuit. Although they are not shown here, additional in-line connectors and splices may be present in the circuit, depending upon the particular vehicle installation. The LDW speaker outputs are compatible with both 4 ohm and 8 ohm speakers.

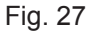

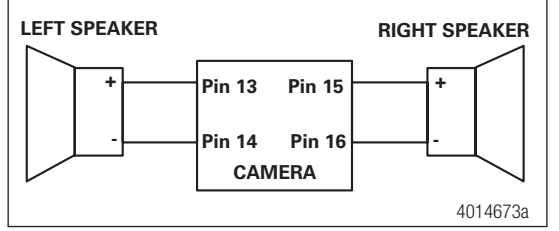

### 4.5.7.1 Circuit Diagnosis

1. Disconnect the LDW connector and measure from terminal 15 to the ground terminal 2 on the vehicle harness side for short to 12 volts.

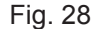

|   | LDW SYSTEM WIRING HARNESS<br>BACK SIDE VIEW OF CONNECTOR |                   |                  |                  |   |                   |          |                |       |
|---|----------------------------------------------------------|-------------------|------------------|------------------|---|-------------------|----------|----------------|-------|
|   |                                                          | 2                 | 3                | 4                | 5 | 6<br>[]]          | 7<br>101 | 8<br>[]]       |       |
|   | □□<br>9                                                  | <u> </u> _ <br>10 | <b>□</b> ]<br>11 | -<br>  _  <br>12 |   | <u> </u> _ <br>14 | 15       | <b>□</b><br>16 |       |
| ~ |                                                          |                   |                  |                  |   |                   |          | 4010           | )104e |

- If the measured voltage is in the range of 12 +/- 3 volts: Repair short to battery in right audio warning output.
- If there is no voltage: Continue to Step 2.
- 2. Measure from terminal 16 to the ground terminal 2 on the vehicle harness side for short to 12 volts.

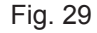

|   | LDW SYSTEM WIRING HARNESS<br>BACK SIDE VIEW OF CONNECTOR |                |                  |       |    |                |                |     |       |
|---|----------------------------------------------------------|----------------|------------------|-------|----|----------------|----------------|-----|-------|
|   |                                                          | 2              | 3                | 4     | 5  | 6<br>[]]       | 7<br>[]]       | 8   |       |
|   | <u>□</u> ]<br>9                                          | <u>□</u><br>10 | <u> □ </u><br>11 | -<br> | 13 | <b>□</b><br>14 | <b>□</b><br>15 | 16  | Ĺ     |
| ~ |                                                          |                |                  |       |    |                |                | 401 | )105e |

- If the measured voltage is in the range of 12 +/- 3 volts: Repair short to battery in the right audio warning output.
- If there is no voltage: Continue to Step 3.

3. Measure from terminal 15 to terminal 16 on the vehicle harness side for right speaker resistance.

Fig. 30

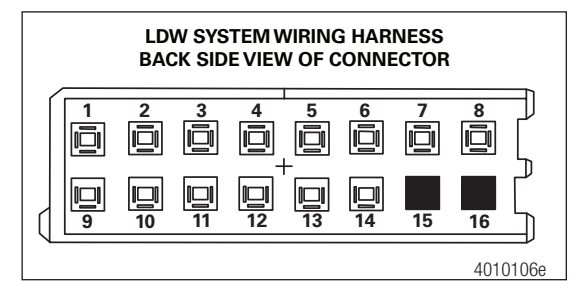

- If resistance is less than 3 ohms: Service the short between speaker wires.
- If resistance is approximately 4 ohms or approximately 8 ohms: Continue to Step 4.
- If resistance is greater than 9 ohms: Continue to Step 6.
- 4. Measure resistance between terminal 15 and ground.
  - If there is continuity between the 15 terminal and ground: Service the short to ground in the right speaker out positive circuit.
  - If there is no continuity to ground: Continue to Step 5.
- 5. Measure resistance between terminal 16 and ground.
  - If there is continuity between the 16 terminal and ground: Service the short to ground in the left speaker out negative circuit.
  - If there is no continuity to ground: Continue to Step 6.
- 6. Disconnect the right speaker and measure resistance between terminal 15 and the right speaker positive terminal at the speaker connector.
  - If resistance is less than one ohm between terminal 15 and the right speaker positive terminal: Continue to Step 7.
  - If resistance is greater than one ohm between terminal 15 and the right speaker positive terminal: Service open in right speaker positive wiring.
- Disconnect the right front speaker and measure resistance between terminal 2 and the right speaker negative terminal at the speaker connector.
  - If resistance is less than one ohm between terminal 16 and the right speaker negative terminal: Continue to Step 8.
  - If resistance is greater than one ohm between terminal 16 and the right speaker negative terminal: Service open in right speaker positive wiring.
- 8. Connect a known good speaker to the right speaker connector and rerun the system diagnostic test.
- If the system diagnostic tests pass the right speaker testing, replace the original speaker with a new one.

## **Component Replacement**

## Procedures

### 

To prevent serious eye injury, always wear safety eye protection when you perform vehicle maintenance or service.

## 

Park the vehicle on a level surface. Block the wheels to prevent the vehicle from moving. Support the vehicle with safety stands. Do not work under a vehicle supported only by jacks. Jacks can slip and fall over. Serious personal injury and damage to components can result.

The LDW system is maintenance free. If the windshield is replaced or there is an issue with system components, use the following procedures for replacement.

## 5.1.1 Replacing the LDW Camera Module

- 1. Disconnect the LDW wire harness from the camera module. Also, disconnect the video cable if one is used.
- 2. Use a screw driver or similar tool to release the snap on the lens side of the module.
- Fig. 31

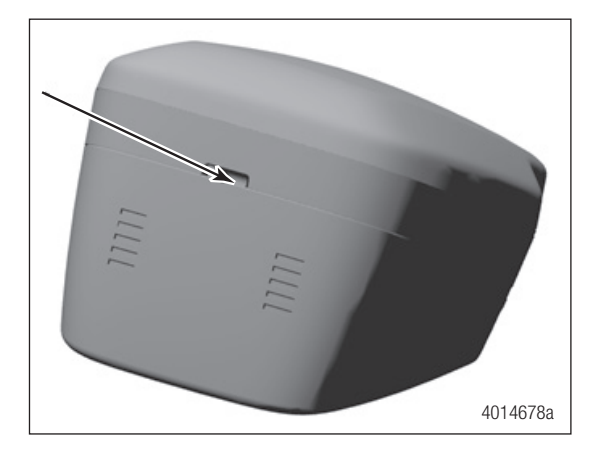

- 3. Rotate and remove the camera from the mounting bracket.
- Fig. 32

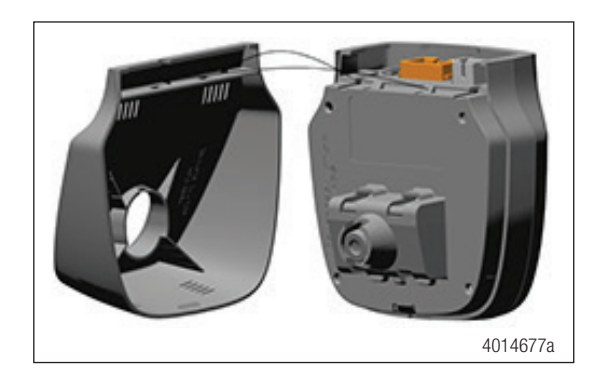

4. To install a new camera, insert the locking tabs on the camera module into the slots in the bracket.

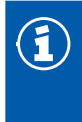

The ideal temperature of the camera module during installation and calibration is between 60°F and 77°F (15°C and 25°C).

5. Rotate the lens end of the camera module towards the bracket and snap it in.

### 5.1.2 Camera Handling Recommendations

- If a camera is dropped and strikes a hard surface (e.g. floor, workbench etc.), perform a functionality test using a tester and recalibrate the camera. Make sure no audible/rattling sound can be heard when the camera is shaken. If the system is non-functional or cannot be calibrated, scrap the camera. If the camera is fully functional after calibration, it may continue to be used.
- 2. Protect the camera module from water damage. If the unit shows signs of water intrusion, scrap it.
- 3. Use care when connecting the harness to the camera module. Insert the cable straight in the connector. Do not force the connector to engage upside down and/or at large angles the connector pins can become bent. Do not attempt to straighten a bent connector pin. Any unit with bent pins must be scrapped.

### 5.1.3 Replacing the Mounting Bracket

- Disconnect the LDW wire harness and remove the LDW camera module per the procedure in this section.
- 2. Use a suitable tool to blow hot air on the adhesive tape from around the bracket and on the opposite side of the windshield.
- 3. Use a screwdriver or flat tool to pry up the mounting bracket loose from the windshield.
- 4. Clean the windshield with a 50:50 mixture of isopropyl alcohol (IPA) and water prior to applying the adhesive tape.
- 5. Allow the mounting surface to dry completely for proceeding to the next step. The windshield surface must be dry and free of all oil, moisture and dirt for correct mounting bracket adhesion.

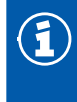

Ideal application temperature for the tape ranges from 70°F to 100°F (21°C to 38°C). Minimum suggested application temperature is 60°F (15°C).

- 6. If necessary, the tape attached to the bracket could be warmed up to the ideal temperature range before applying it to the windshield. This may help to achieve better contact between the tape and windshield.
- 7. Gently press the bracket onto the glass surface for at least 5 seconds (to ensure good contact. Make sure that only the flat surface of the bracket is pressed (not the area with snaps or air flow ridges).
- Repeat this step across the entire mounting area to prevent the formation of any air pockets. Also, view the adhesive contact area from outside the windshield to ensure full contact between the adhesive tape and the windshield.
- 9. Wait a minimum of 20 minutes to allow the adhesive to cure the bracket to windshield before attaching the camera to the bracket.

1

Once the camera is installed, wait at least one hour after bracket installation before removing the camera if required.

10.Install the LDW camera module and connect the LDW wire harness per the procedure in this section.

### 5.1.4 Installing the OnLaneALERT<sup>™</sup> Wire Harness

The procedure for installing a new wire harness and will vary depending on the vehicle in which the unit is being installed. Each vehicle may have slightly different routing and wiring requirements.

1. Install the system wiring harness as shown. Make sure that you do not pinch or cut the cables or wiring during installation of the harness and trim panel or trim panel attaching screws.

Use zip ties or straps as necessary to secure the harness to prevent movement that may cause vibrations or compromise harness integrity. Be careful to ensure that the wiring harness is clear of all screw locations, including headliner and visor locations. This prevents intrusions that may affect the integrity of the wiring harness.

Most connections to the vehicle wiring are made on the passenger side of the vehicle, so routing the wiring harness to the passenger side A-pillar is recommended. However, wiring can be routed to either side.

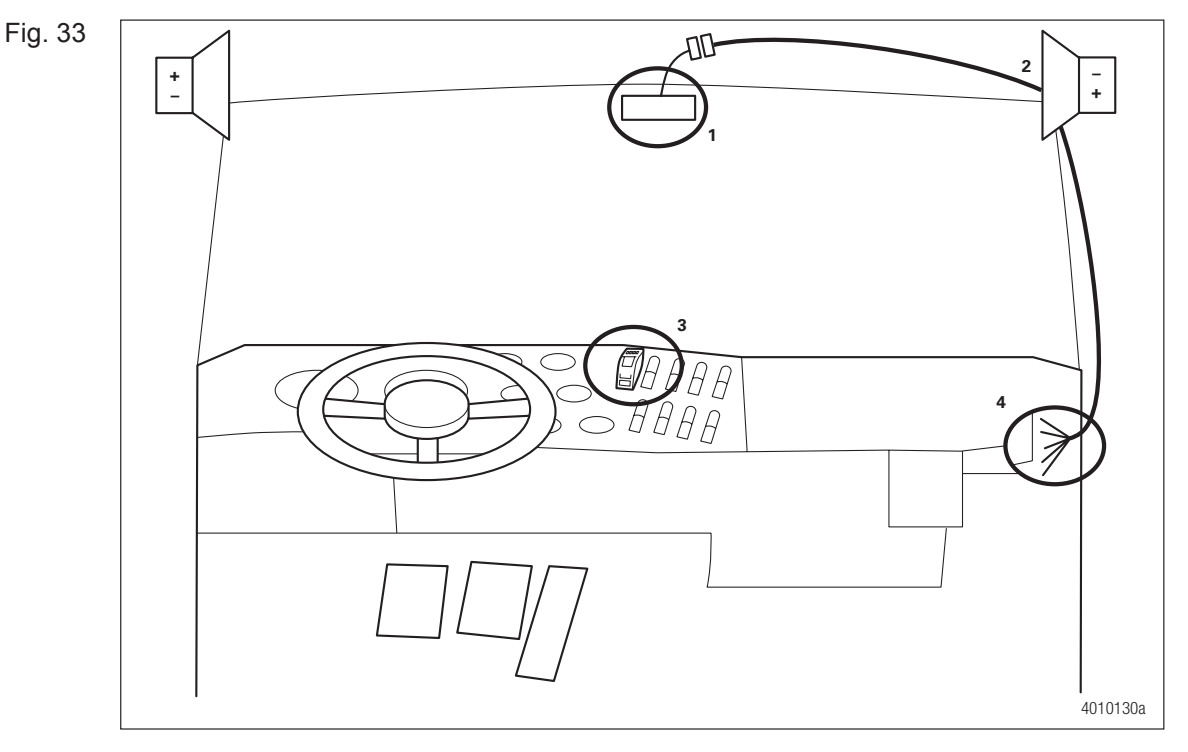

- Route the camera harness up the A-pillar and along the vehicle headliner as shown. Make sure that enough harness is present to allow connect/disconnect of the camera connector without stressing the harness or the connector.
  - Tuck the camera harness inside the headliner to mate with the wiring harness connector from the A-pillar.
  - Route wires to be connected to the warning speakers to the location where the speakers will be mounted.

- Route the mute button connector behind the dash to the desired location for the mute button. If there is no opening on the dash panel that can accommodate the mute button, one should be made.
- The remaining wires can be routed under the instrument panel for connection to the vehicle wiring.

### 5.1.5 Install the OnLaneALERT<sup>™</sup> Warning Speakers and Grills

- 1. Identify the location in the truck where the OnLaneALERT<sup>™</sup> warning speakers will be mounted. Crimp female slide on terminals to the harness you routed to the speakers mounting location.
  - Green (+) and green/black stripe (-) twisted pair = left speaker.
  - Purple (+) and purple/black stripe (-) twisted pair = right speaker.
- Use the machine screws, washers and lock nuts supplied with the system to install the speakers and grills. It may be necessary to cut holes into the headliner or trim to accommodate the speakers and grills.

For ease of installation, be sure to connect the female slide-on terminals to the speakers prior to bolting the speakers and grills in place.

### 5.1.6 Install Operator Mute Button Rocker Switch

- 1. Locate a blank opening in the dashboard to accommodate the mute button, which is a rocker switch. If one is not available, make an opening in the dash to accommodate the button.
- 2. Pull the mute button connector to the back of the opening and connect to the button as shown.

Fig. 34

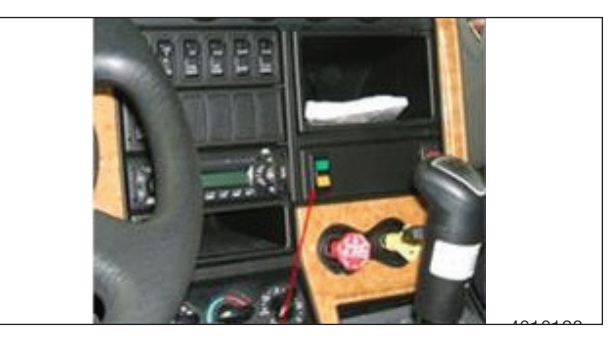

## 5.1.7 Connecting Wiring Harness to Vehicle Wiring

#### 

Disconnect vehicle battery before proceeding.

The installation package includes a wiring harness that must be connected to the vehicle wiring. Brake and turn signal inputs must provide a transition from 0V to +12VDC when the turn signal and brake lights are activated.

- Assemble the OEM truck wiring diagrams and the OEM truck service/repair manual information necessary to correctly route the wire harness into the headliner and behind the dashboard and to locate and identify all circuits involved.
- 2. Connect +12VDC to a switched ignition power source that is only powered when vehicle ignition is on to avoid draining the vehicle battery.
- 3. Securely connect the wire harness connector to the OnLaneALERT<sup>™</sup> module and mute button. BE CAREFUL NOT TO PINCH OR DAMAGE WIRES DURING ROUTING.

4. Splice the flying leads from the harness to the various circuits of the vehicle harness. Always follow the correct circuit splicing procedures as outlined in the OEM truck service/repair manual.

The seven flying leads listed below may not all be required. Consult the installation information for your particular vehicle application, or contact Customer Service.

- Red 12VDC Ignition power
- Black Vehicle ground
- Gray Left turn signal
- Brown Right turn signal
- Green J1939 CAN low
- Yellow J1939 CAN high
- 5. After wiring is complete, cut and tape off any of the unused flying leads of the OnLaneALERT™ wiring harness.

Replace the headliner and any trim that may have been removed during installation.

### 5.1.8 Verifying Correct System Operation

Confirm that the OnLaneALERT™ System is installed and operating correctly by verifying the following.

• When the vehicle ignition is turned ON, the system issues a trial warning tone from each speaker and illuminates the green and yellow lights on the mute button.

Some vehicles may perform a silent check instead. This is an OEM option. In this case, please check the vehicle dash for system availability or refer to the vehicle manufacturer's manual.

- When the vehicle has reached the minimum operating speed defined by the OEM on a well-marked road, the amber LDW Not Available indicator goes out, indicating the system is tracking and ready to issue warnings.
- The system does not issue warnings when the brakes are applied or either turn signal is activated.
- The operator can silence any alerts for 10 minutes by pressing the operator mute button. Pressing the mute button again should clear the mute mode and allow warning alerts to sound.

| <br> | <br> |  |
|------|------|--|
|      |      |  |
| <br> | <br> |  |
| <br> | <br> |  |
|      |      |  |
|      |      |  |
|      |      |  |
|      |      |  |
|      |      |  |
|      |      |  |
|      |      |  |
|      |      |  |
|      |      |  |
|      |      |  |
|      |      |  |
|      |      |  |
| <br> | <br> |  |
|      |      |  |
| <br> | <br> |  |
| <br> | <br> |  |

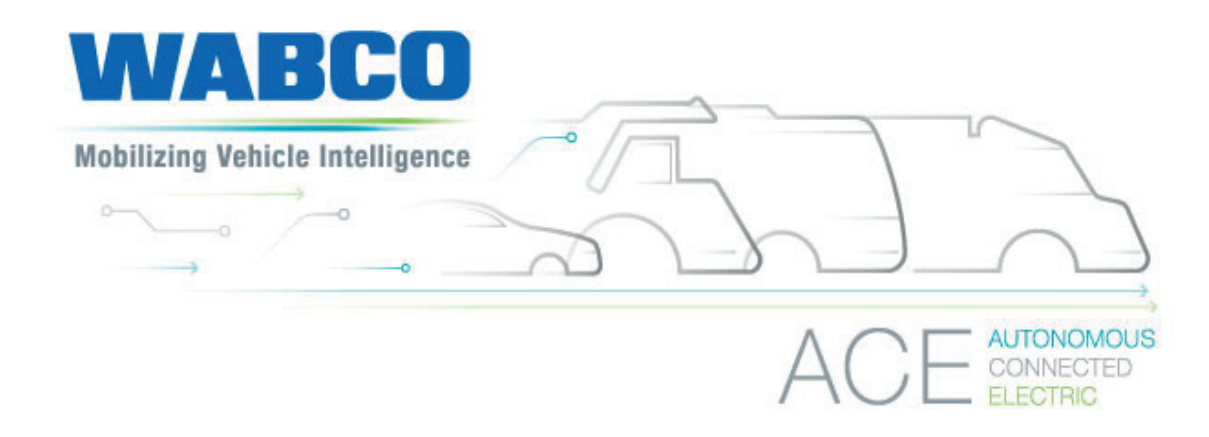

#### About WABCO

WABCO (NYSE: WBC) is the leading global supplier of braking control systems and other advanced technologies that improve the safety, efficiency and connectivity of commercial vehicles. Originating from the Westinghouse Air Brake Company founded nearly 150 years ago, WABCO is powerfully "Mobilizing Vehicle Intelligence" to support the increasingly autonomous, connected and electric future of the commercial vehicle industry. WABCO continues to pioneer innovations to address key technology milestones in autonomous mobility and apply its extensive expertise to integrate the complex control and fail-safe systems required to efficiently and safely govern vehicle dynamics at every stage of a vehicle's journey – on the highway, in the city and at the depot. Today, leading truck, bus and trailer brands worldwide rely on WABCO's differentiating technologies. Powered by its vision for accident-free driving and greener transportation solutions, WABCO is also at the forefront of advanced fleet management systems and digital services that contribute to commercial fleet efficiency. In 2018, WABCO reported sales of over \$3.8 billion and has more than 16,000 employees in 40 countries. For more information, visit www.wabco-na.com.

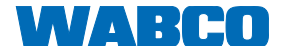